## **Double Feed Error Trouble Shooting Guide**

Follow the steps below when your deposit is stopped due to a double feed error.

- 1.) Remove the item(s) that caused the error from the pocket extension and place back in the feeding extension so it can be rescanned.
- 2.) When a transport problem is identified by the scanner your deposit will stop and you will be shown the error at the top of your screen. Please click the **Recover** button at the top right corner to initiate the fix.

| A Mar Bank                               | Hela Show Tins Loonff                                                                                            |
|------------------------------------------|----------------------------------------------------------------------------------------------------|
|                                          |                                                                                                    |
|                                          |                                                                                                    |
|                                          |                                                                                                    |
| 1. I I I I I I I I I I I I I I I I I I I |                                                                                                    |
|                                          |                                                                                                    |
| **************************************   |                                                                                                    |
|                                          | and the second second second second second second second second second second second second second second second |
|                                          |                                                                                                    |
|                                          |                                                                                                    |

3.) You will be taken to a Transport Recovery screen.

|                                                                                                    | and the second second second second second second second second second second second second second second second                                                                                                    |  |
|----------------------------------------------------------------------------------------------------|----------------------------------------------------------------------------------------------------|--|
| THERE SHOW THE COUNT OF THE OTHER THE STORE STOR |                                                                                                    |  |
| Lonard In Stranger and Stranger                                                                                                    |                                                                                                    |  |
| Other Rate: Cursoner Operato/Cursoner CoR Cursoner Friendow Control Micro Cursoner Admin Cursoner                                                                                                    | HOME ADMINISTRATION DEPOSITS REPORTS                                                                                                    |  |
| 2.44w50ar                                                                                                    |                                                                                                    |  |
|                                                                                                    | Transport Decouvery                                                                                                    |  |
|                                                                                                    | I CHIMAROLE MACONGER THE INCOME STREET AND A STREET AND A |  |
|                                                                                                    |                                                                                                    |  |
| INVERTIGATION OF A CONTRACT OF A CONTRACT OF A                                                                                                    |                                                                                                    |  |
| Follow these steps to recover the transport:                                                                                                    |                                                                                                    |  |
| <ol> <li>Remove all documents from the track and document feed area.</li> </ol>                                                                                                    |                                                                                                    |  |
| <ol><li>Reorder the documents starting with the document after the one displayed below.</li></ol>                                                                                                    |                                                                                                    |  |
| ** Chil. 20 rates de la constancia de calera de la constance de la constance de<br>la constance de la constance de la constance de la constance de la constance de la constance de la constance de la constance de la constance de la constance de la constance de la constance de la constance de la constance de la constanc | No. 226 vectores responses and                                                                                                    |  |
|                                                                                                    |                                                                                                    |  |
|                                                                                                    | NAMATANANANANANANANANANANANANANANANANANA                                                                                                    |  |
|                                                                                                    |                                                                                                    |  |
|                                                                                                    |                                                                                                    |  |
|                                                                                                    |                                                                                                    |  |
|                                                                                                    |                                                                                                    |  |
|                                                                                                    |                                                                                                    |  |
|                                                                                                    |                                                                                                    |  |
|                                                                                                    |                                                                                                    |  |
|                                                                                                    |                                                                                                    |  |
|                                                                                                    |                                                                                                    |  |
|                                                                                                    |                                                                                                    |  |
|                                                                                                    |                                                                                                    |  |
|                                                                                                    |                                                                                                    |  |
|                                                                                                    |                                                                                                    |  |
|                                                                                                    |                                                                                                    |  |
|                                                                                                    |                                                                                                    |  |
|                                                                                                    |                                                                                                    |  |
|                                                                                                    |                                                                                                    |  |
|                                                                                                    | Double Feed Detection is Emphasis Change Setting                                                                                                    |  |
|                                                                                                    | ovore rees veresson is chapted.                                                                                                    |  |
|                                                                                                    | and the second second second second second second second second second second second second second second second                                                                                                    |  |
| ANTAPARAMAN CONTA                                                                                                    |                                                                                                    |  |

**Note**: If the double feed error was caused by a single check continue to the next step. If the error was caused by two checks going through the scanner at the same time skip to step #7 and do not change settings.

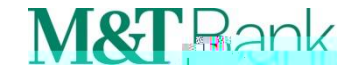

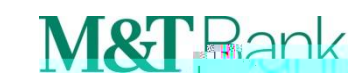